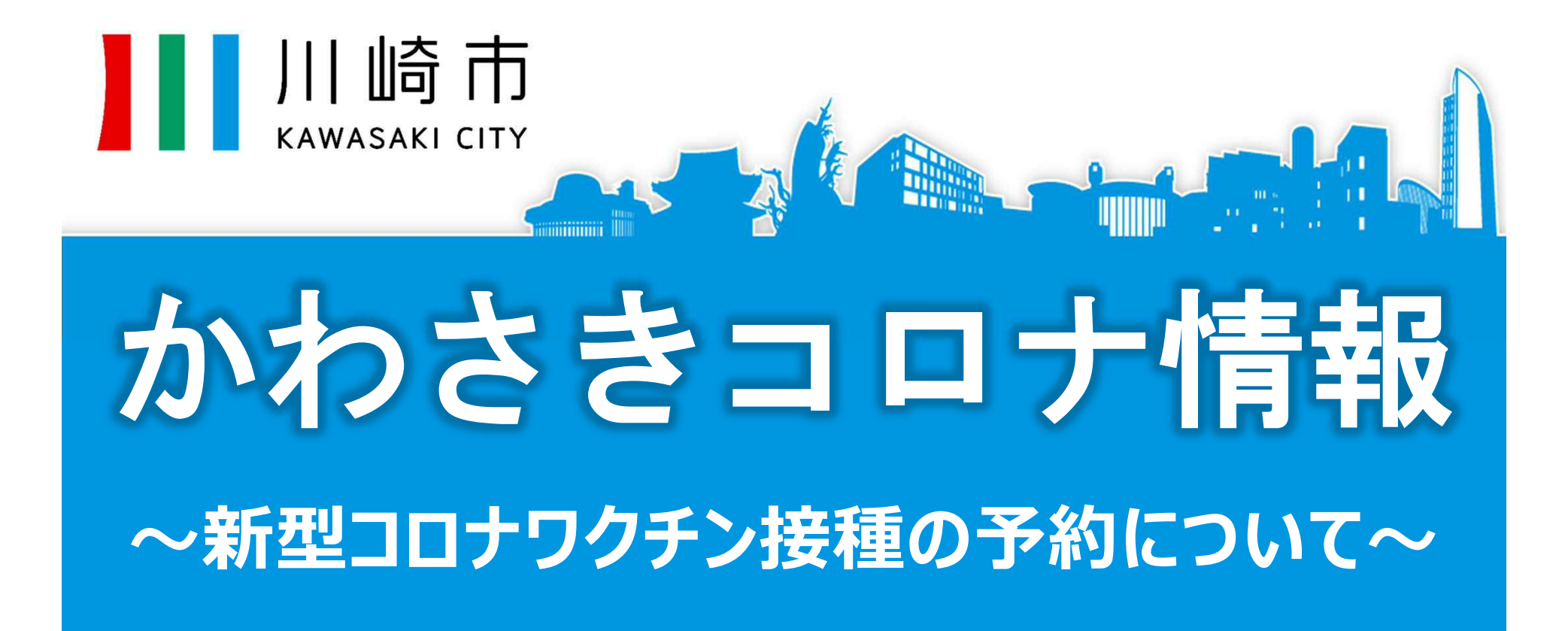

#### 令和3年4月20日(火)

## 接種券の発送日 75歳以上の方 4月20日(火) 65~74歳の方 5月24日(月)

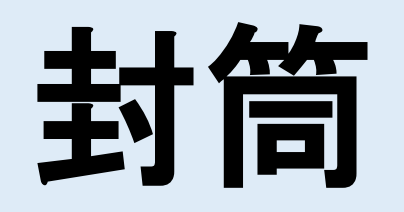

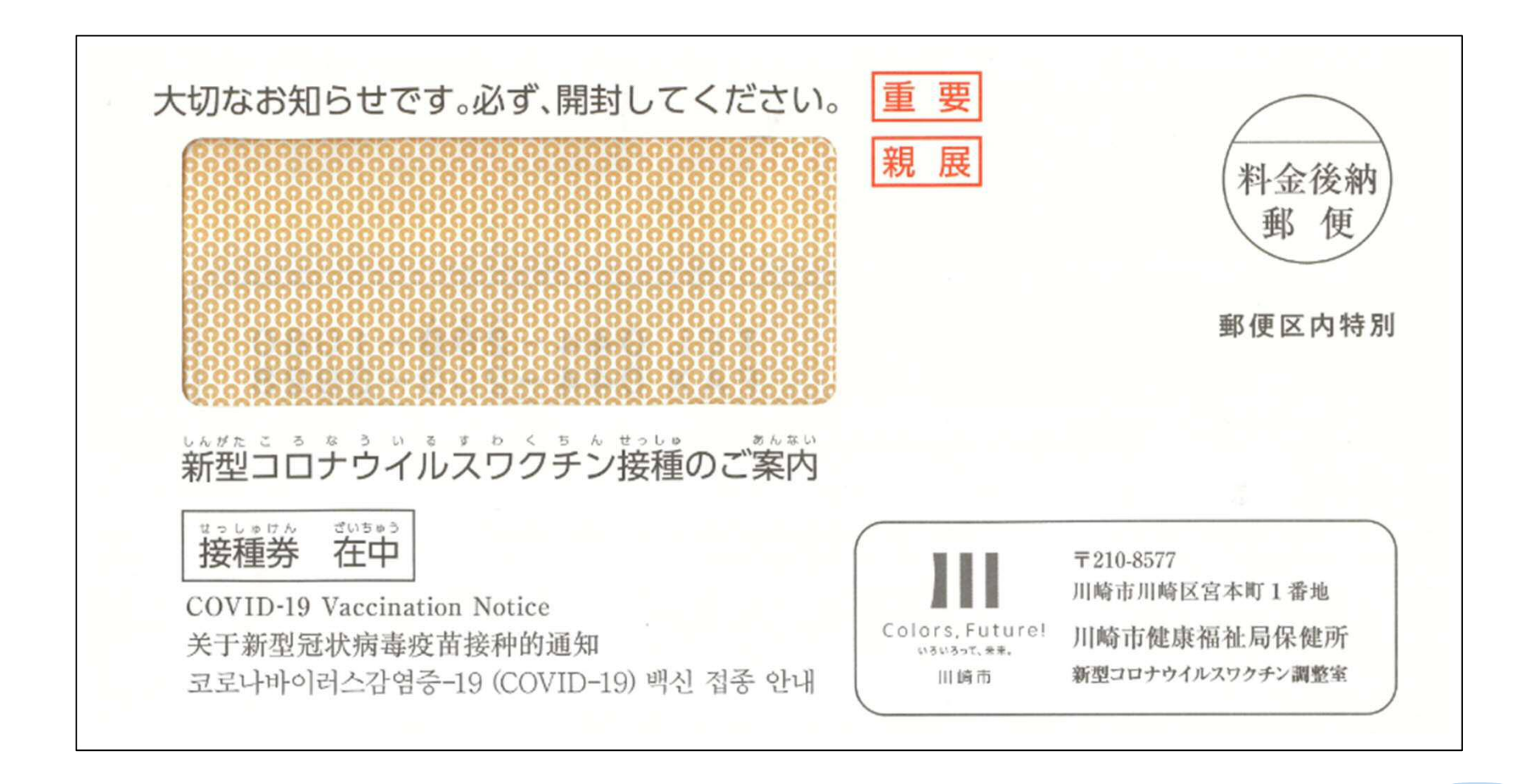

## [同封物①] 接種券

|                         | 住所<br>氏名                                                                                         |                                                                                                    |                                                 | 集団接種会場の予約に必要なあなたの<br>ログインIDは です。<br>初期パスワードは生年月日(西暦)の8桁です<br>例:1950年1月1日 → 19500101                                |
|-------------------------|--------------------------------------------------------------------------------------------------|----------------------------------------------------------------------------------------------------|-------------------------------------------------|----------------------------------------------------------------------------------------------------|
|                         | 新型コロナウイル                                                                                         | レスワクチンを受けられ<br>する方は、同封の案内を御確                                                                                                    | ます。費<br>認ください。                                  | 用負担はありません。                                                                                                    |
|                         | 年齢等により接種いた<br>御自身の接種の時期た<br>川崎市を転出された7<br>現在お住まいの市区町                                             | -だける時期が異なります。<br>「来るまで、こちらの接種券は<br>」はこの接種券は使用できませ<br>」村の担当窓口にお問い合わせ                                                                                                    | 大切にお持ち<br>ん。<br>ください。                           | 5ください。                                                                                                    |
|                         | 年齢等により接種いた<br>御自身の接種の時期だ<br>川崎市を転出された7<br>現在お住まいの市区町<br>接種券                                      | だける時期が異なります。<br>「来るまで、こちらの接種券は<br>」はこの接種券は使用できませ<br>」村の担当窓口にお問い合わせ<br>診察したが接種でき                                                                                                    | 大切にお持ち<br>ん。<br>ください。<br>ない場合                   | 5ください。                                                                                                    |
| 8 H                     | 年齢等により接種いた<br>御自身の接種の時期が<br>川崎市を転出されたフ<br>現在お住まいの市区町<br>接種券<br>2 <sub>ワクチン接種</sub> 1             | -だける時期が異なります。<br>「来るまで、こちらの接種券は<br>うはこの接種券は使用できませ<br>」村の担当窓口にお問い合わせ<br>診察したが接種でき<br>回目                                                                                                    | 大切にお持ち<br>ん。<br>ください。<br>ない場合                   | 5ください。<br>新型コロナウイルスワクチン 予防接種消証(臨時)<br>Certificate of Vaccination for COVID-19                                      |
| 影 種 請 求 先 寿 香 号         | 年齢等により接種いた<br>御自身の接種の時期が<br>川崎市を転出されたフ<br>現在お住まいの市区町<br>接種券<br>2 70チン接種 1<br>神奈川県川崎市 1413        | -だける時期が異なります。<br>「来るまで、こちらの接種券は<br>うはこの接種券は使用できませ<br>うはこの接種券は使用できませ<br>」村の担当窓口にお問い合わせ<br><u>診察したが接種でき</u><br><sup>●</sup><br><sup>●</sup><br><sup>●</sup><br><sup>●</sup><br><sup>●</sup><br><sup>●</sup><br><sup>●</sup><br><sup>●</sup> | 大切にお持さん。<br>ください。<br>ない場合<br>1 回目<br>141305     | 5ください。<br>新型コロナウイルスワクチン 予防接種消証(臨時)<br>Certificate of Vaccination for COVID-19<br>1日目<br>線産半月日                      |
| 授 派 告 号     氏     名     | 年齢等により接種いた<br>御自身の接種の時期が<br>川崎市を転出されたフ<br>現在お住まいの市区町<br>接種券<br>2 70チン接種 1<br>神奈川県川崎市 1413        | -だける時期が異なります。<br>「来るまで、こちらの接種券は<br>うはこの接種券は使用できませ<br>」村の担当窓口にお問い合わせ<br><u> 診察したが接種でき</u>                                                                                                    | 大切にお持ち<br>ん。<br>ください。<br>ない場合<br>1 回目<br>141305 | 5ください。<br>新型コロナウイルスワクチン 予防接種消証(臨時)<br>Certificate of Vaccination for COVID-19<br>1 回目<br>遠極年月日<br>年<br>月 日<br>遠極場所 |
| ※ 種<br>請求先<br>券告<br>氏 名 | 年齢等により接種いた<br>御自身の接種の時期が<br>川崎市を転出されたフ<br>現在お住まいの市区町<br>接種券<br>2 <u>775ン線種</u> 1<br>神奈川県川崎市 1413 | -だける時期が異なります。<br>「来るまで、こちらの接種券は<br>」はこの接種券は使用できませ<br>」村の担当窓口にお問い合わせ                                                                                                    | 大切にお持ち<br>ん。<br>ください。<br>ない場合<br>1 回日<br>141305 | 5ください。<br>新型コロナウイルスワクチン 予防接種消証(臨時)<br>Certificate of Vaccination for COVID-19<br>1 回目<br>線磁率用日<br>年<br>月 日<br>接極場所 |

3

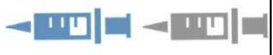

[同封物2]

予診票2枚

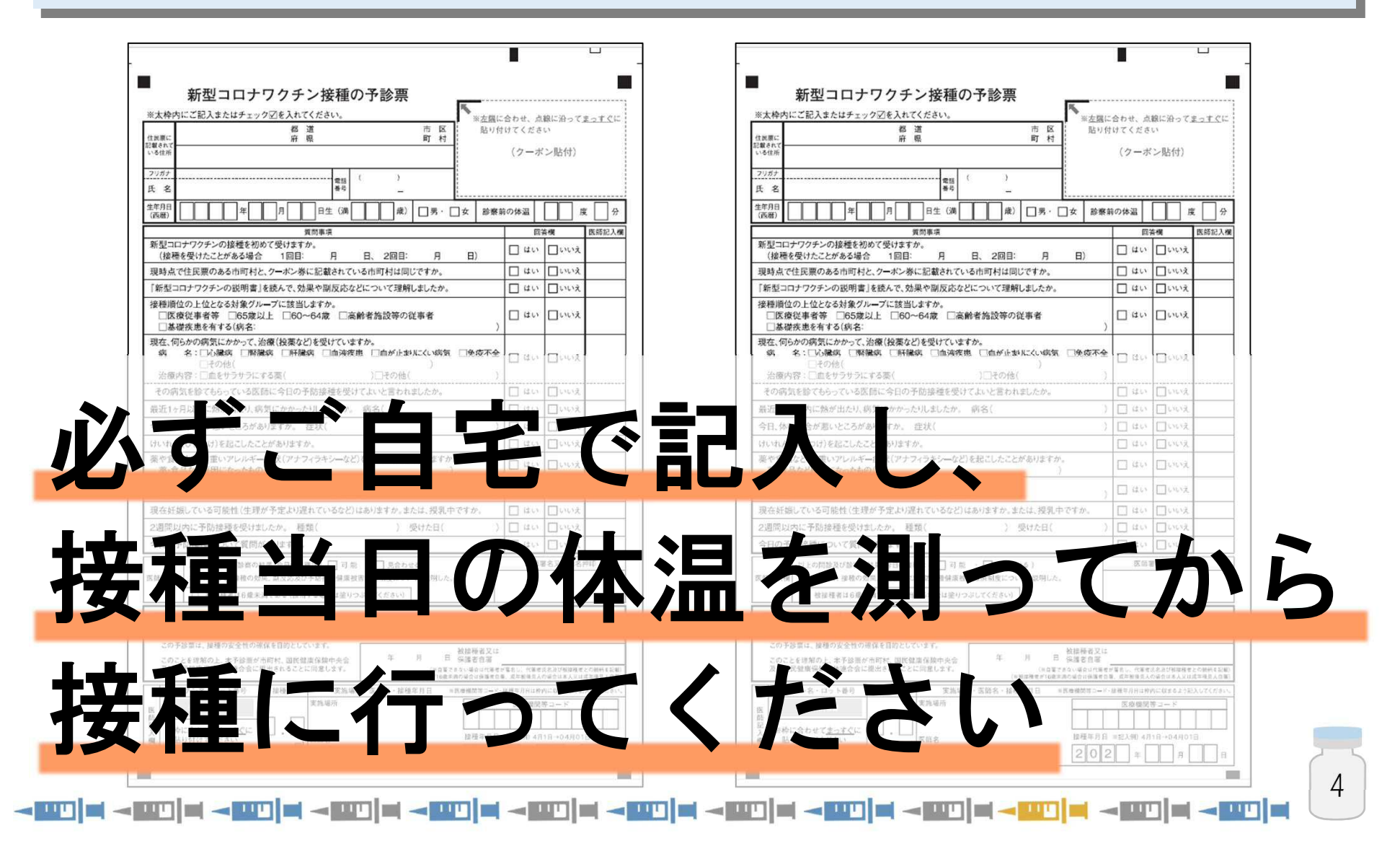

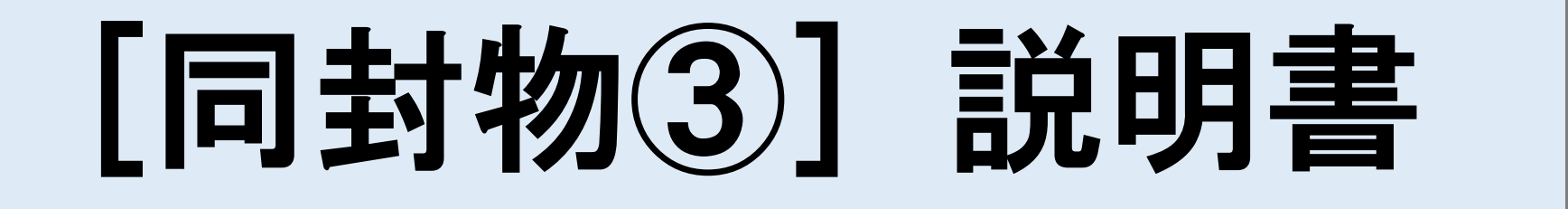

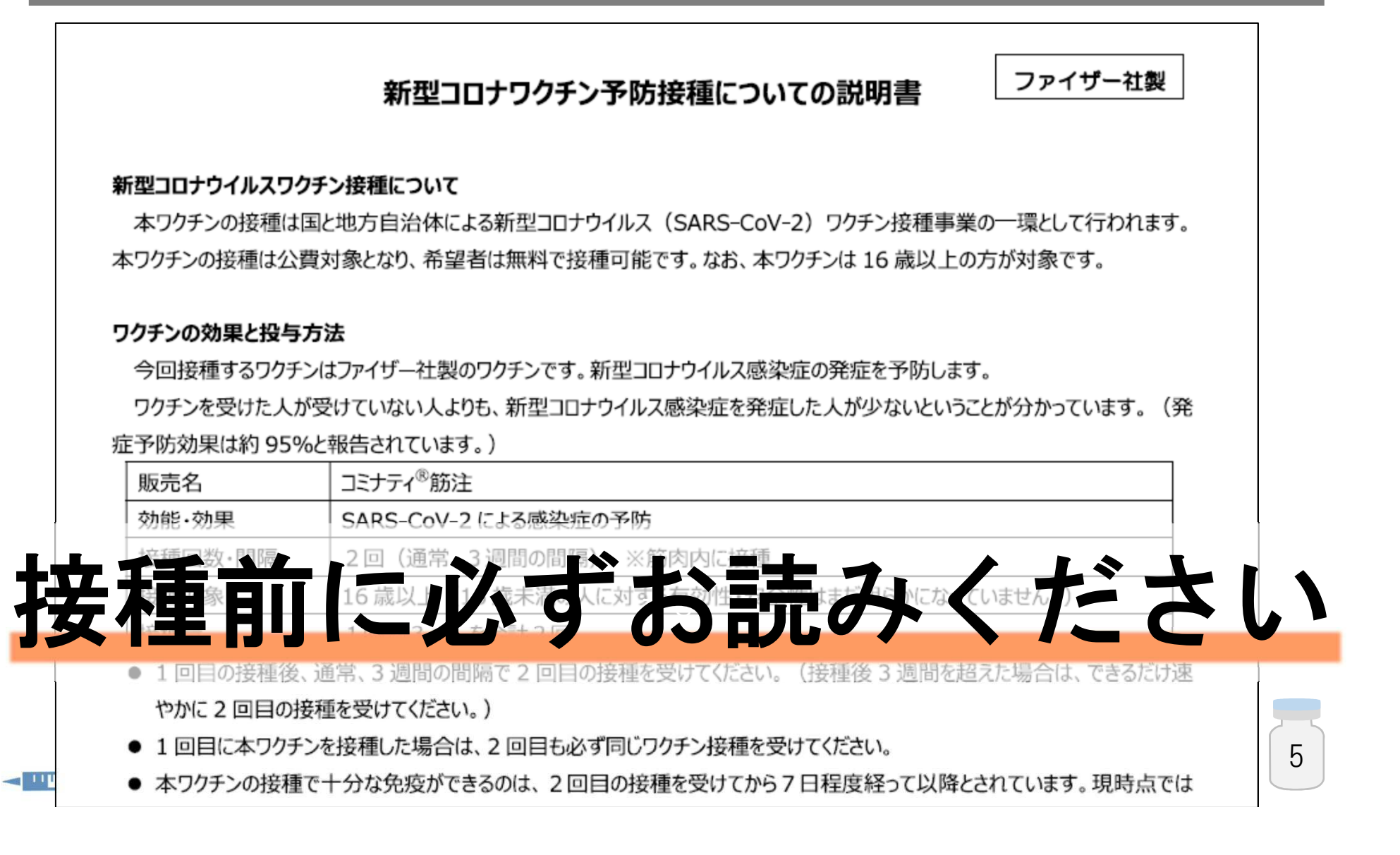

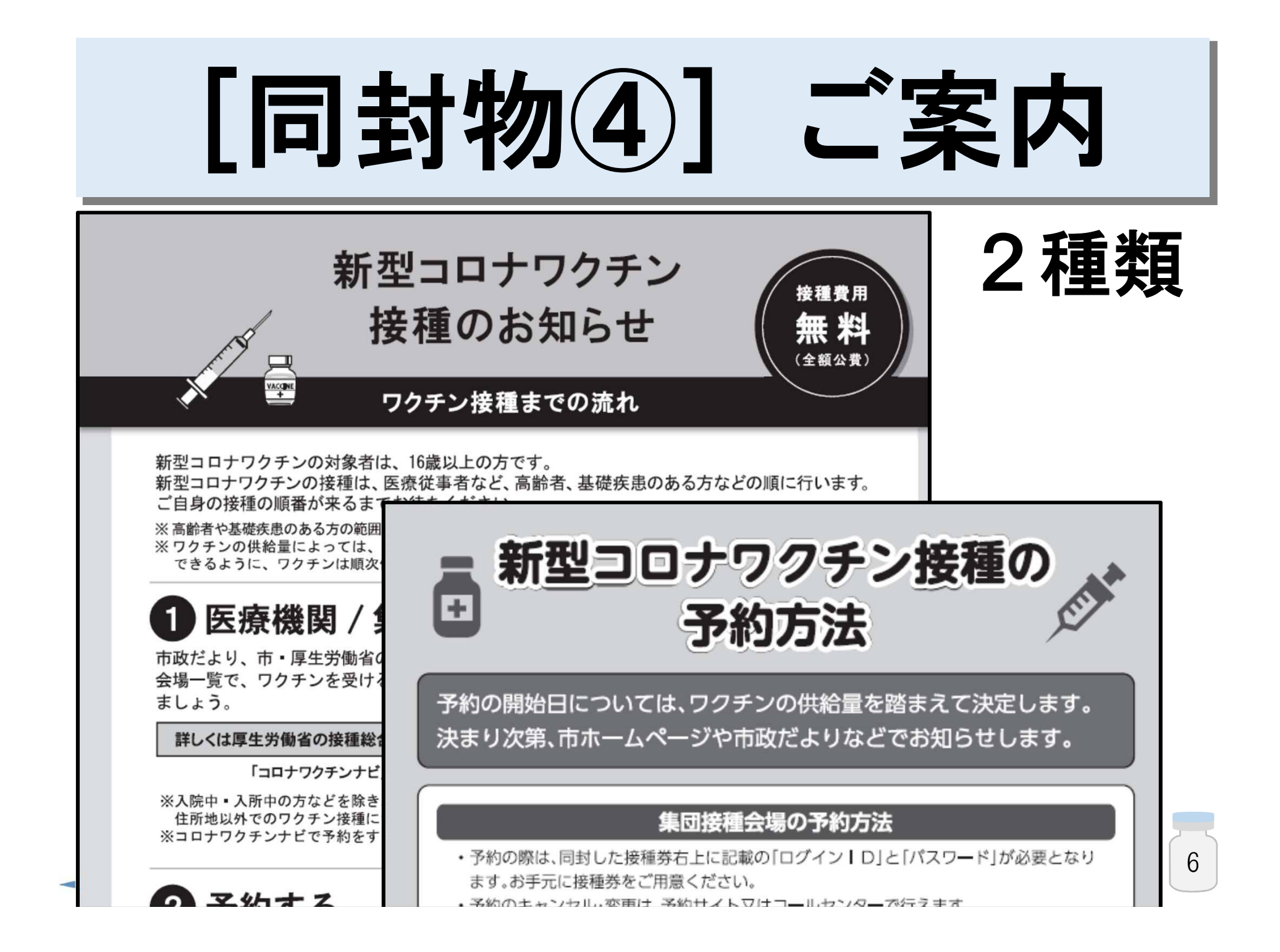

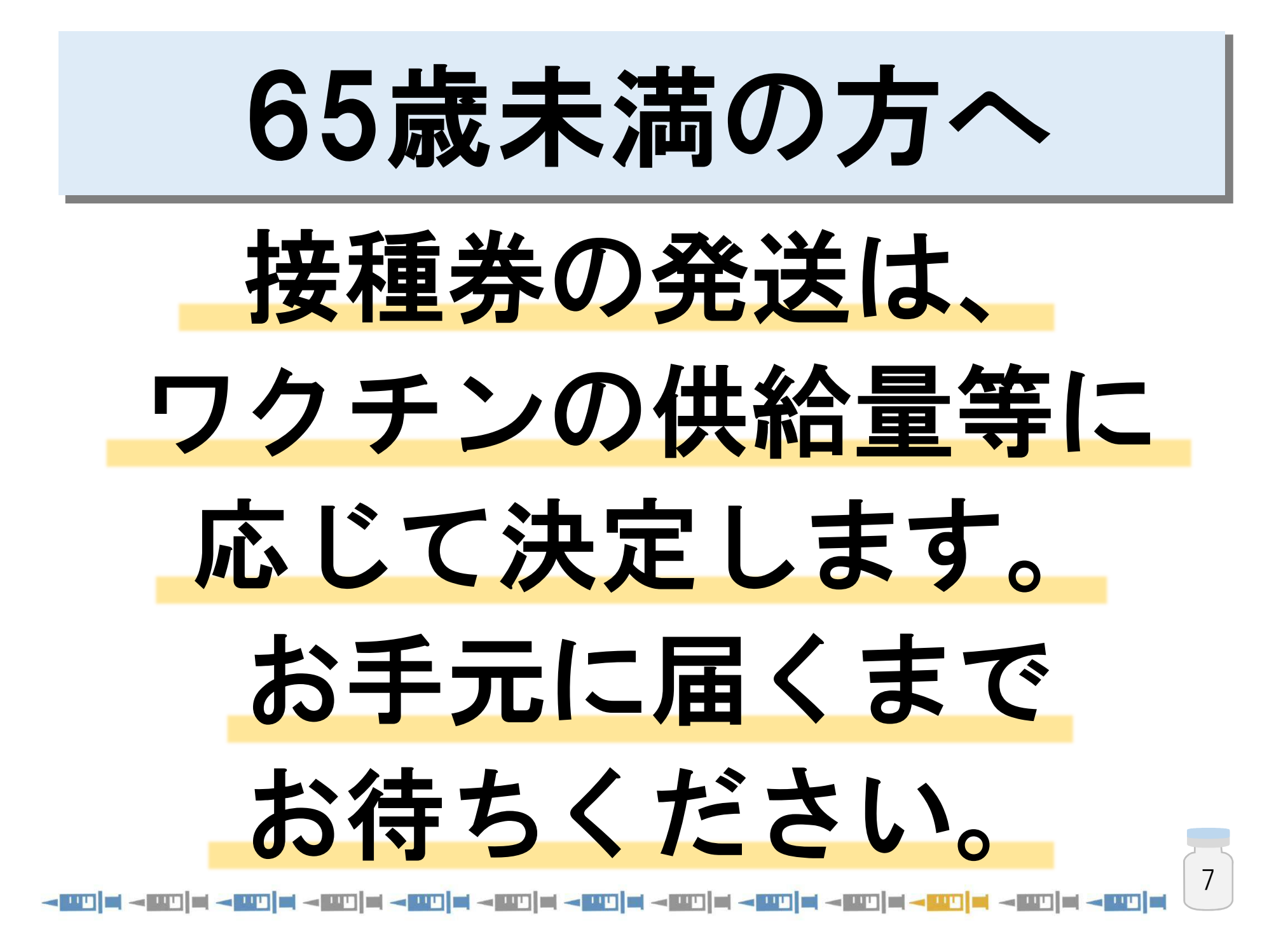

## 予約の開始日時 75歳以上の方 4月24日(土)8時30分~ 65~74歳の方 6月1日(火)8時30分~

#### 予約方法

#### 集団接種会場

予約コールセンター
予約サイト

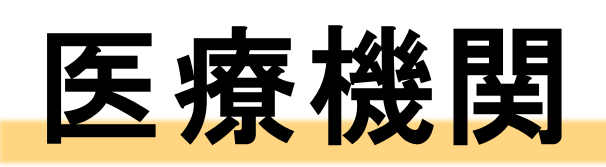

## 予約サイト(一部) 医療機関ごとの予約方法

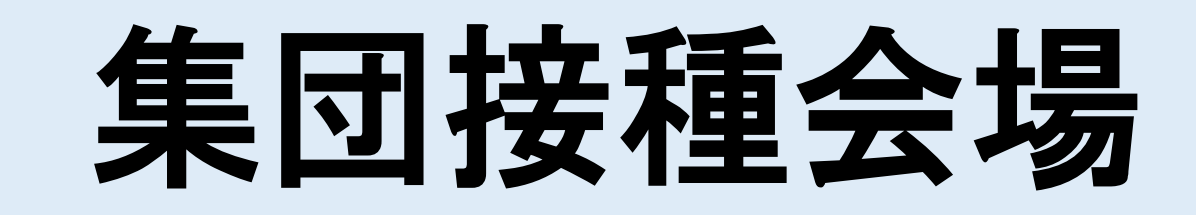

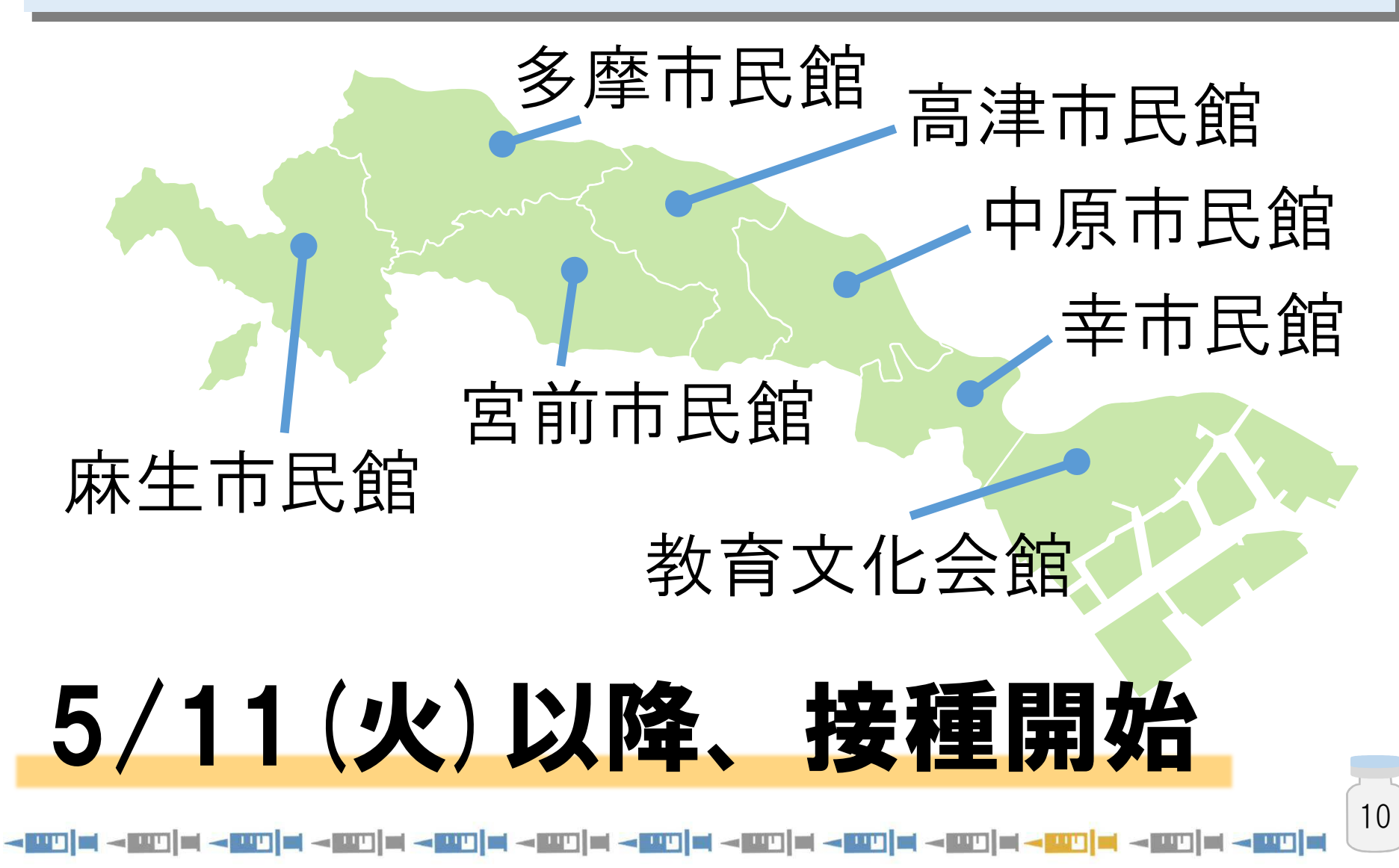

#### 接種できる医療機関

## 予約開始に合わせて **市ホームページ等で**

## 公開します。[随時更新]

#### 5/10(月)から順次、接種開始

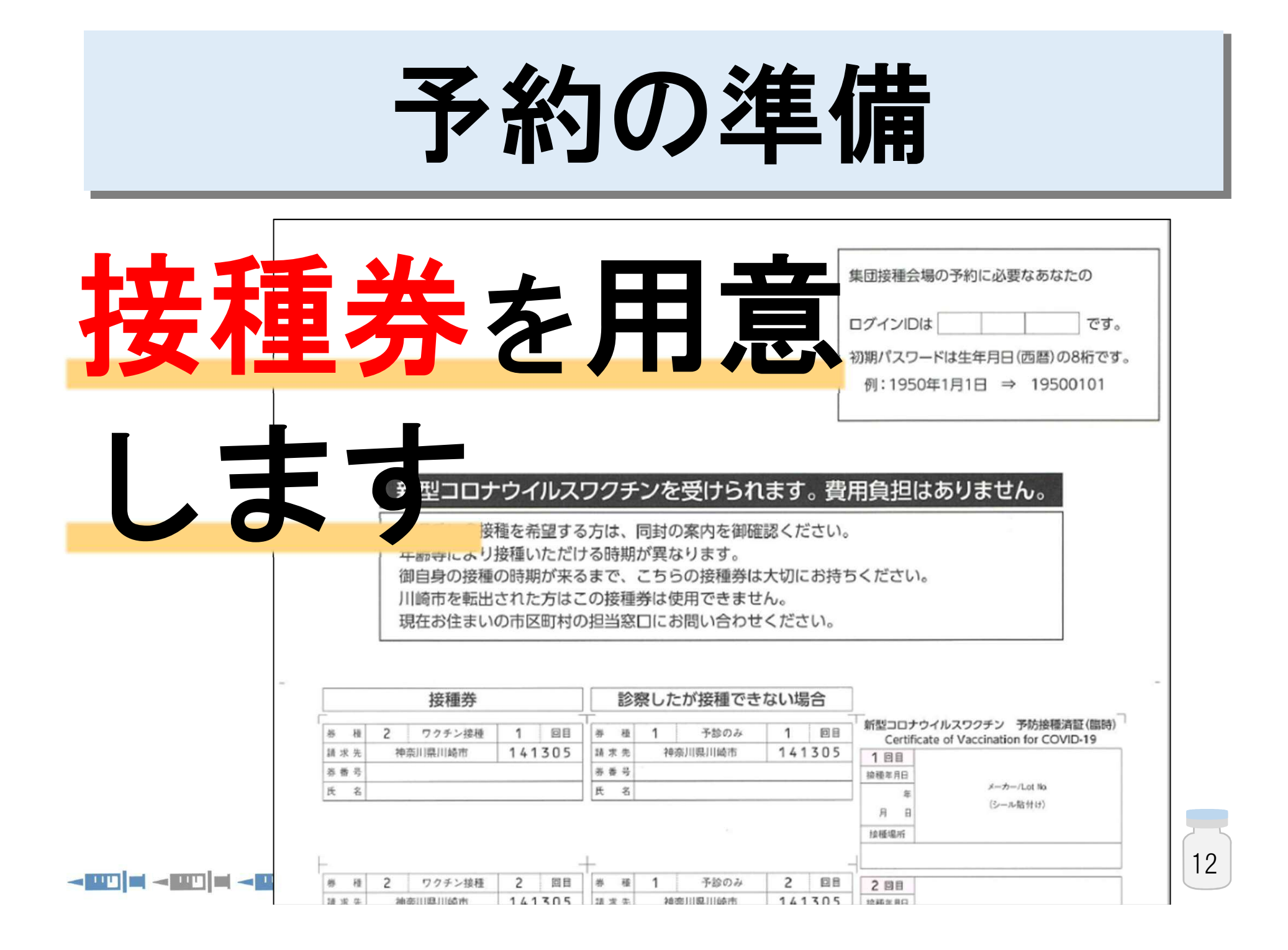

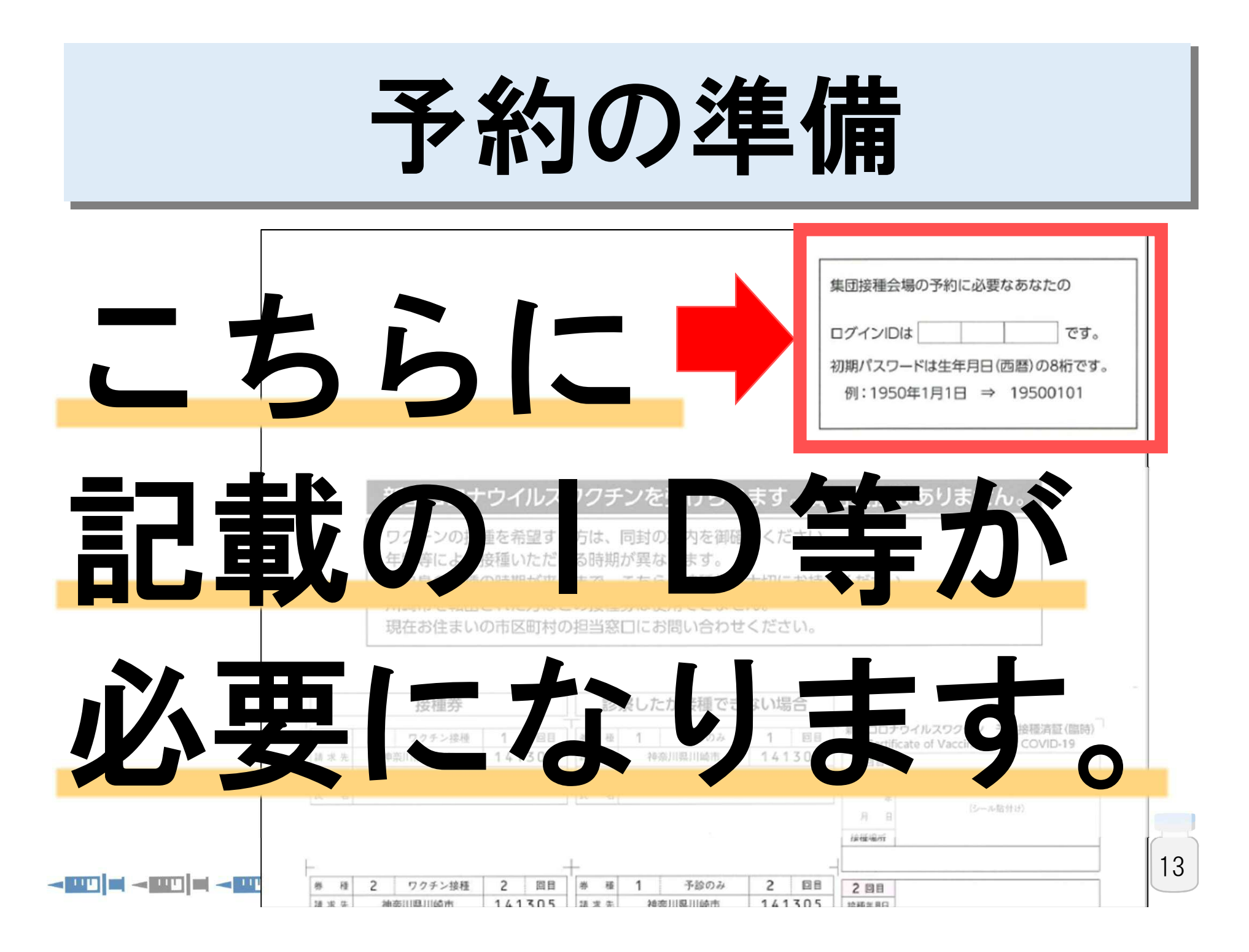

予約コールセンター

# 〔集団接種会場の予約〕 否0120-654-478

(3時30分~18時)

予約コールセンター

## 接種券に記載のID、 氏名、生年月日、 電話番号を お聞きします。

予約コールセンター

## 集団接種会場の 空き状況を確認して、 オペレーターが 予約を受け付けます。

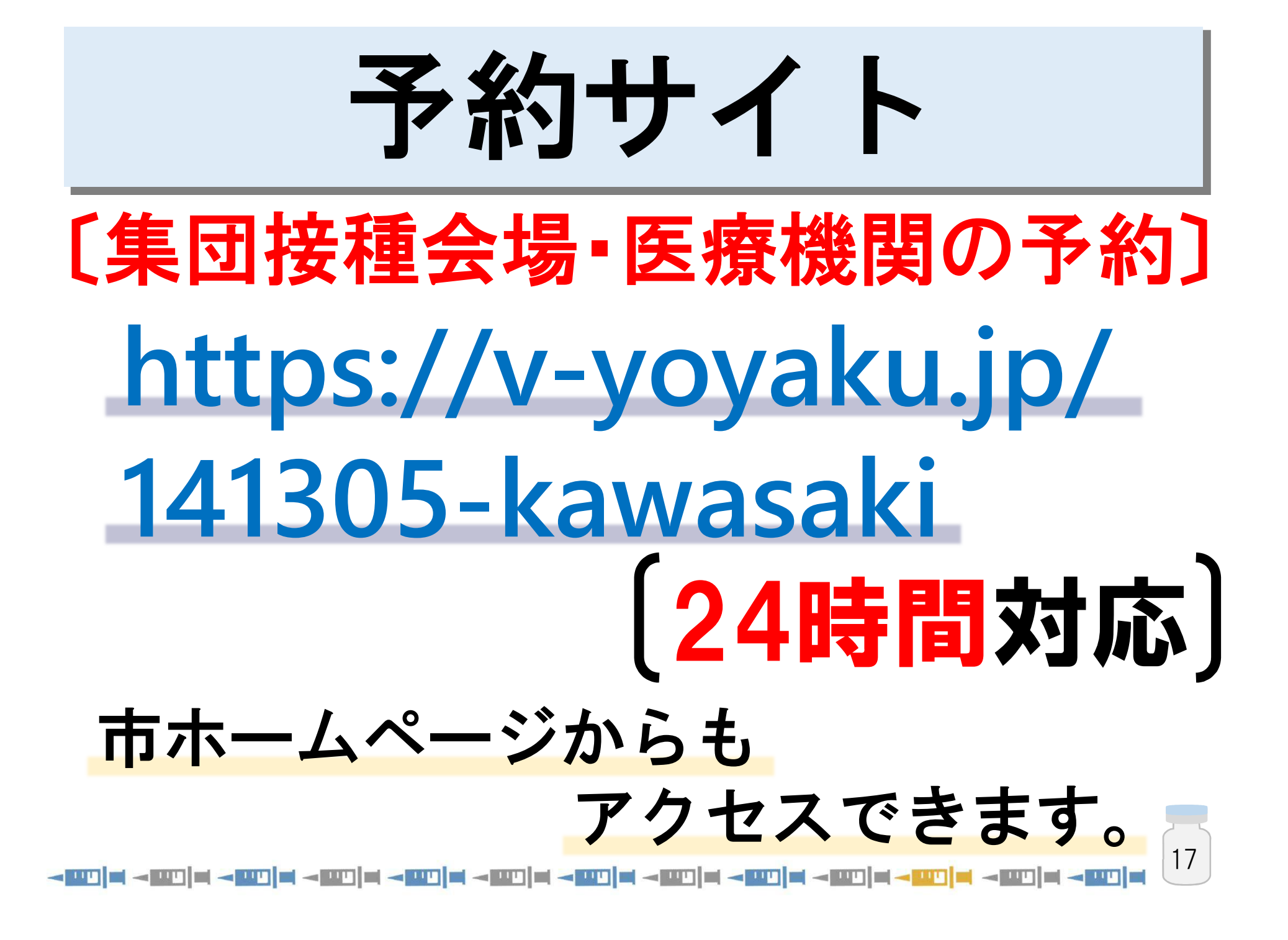

#### 予約サイト

#### ご利用にあたっては、 必要に応じてご家族の方に お手伝いいただくなど、 ご協力をお願いします。 18

#### 予約サイト トップ画面

#### 川崎市 新型コロナウイルスのワクチン予約について

#### はじめに

iii)

川崎市 では、ワクチン接種会場での待ち時間を短縮し、3密を回避するため、事前予約 制とさせていただいております。

接種会場により予約できる期間が異なります。

③当サイトのサイトポリシーを必ずお読みください。

本サービス利用者は、本サービスの利用を開始した時点で当サイトポリシーに同意したものとみなします。

お知らせ(川崎市)

## ログイン方法

#### ログイン

予約受付システムのマニュアルはこちらから

接種券(クーポン券)の接種券番号または予約番号と生年月日の月日(4桁)でログインします。 例)1950年12月1日生まれの方のパスワード:

| <b>接種券番号</b> 接種券                                 | 接種券右上の    |
|--------------------------------------------------|-----------|
| <b>パスワード</b> パスワ                                 | ログインIDと   |
| 集団接種会場の予約に必要なあなたの<br>ログインIDは です。                 | 生年月日(西暦)で |
| 初期パスワードは生年月日(西暦)の8桁です。<br>例:1950年1月1日 ⇒ 19500101 | ログインします。  |
|                                                  |           |

#### マイページ作成

#### 🗱 アカウント情報

※印は必須入力です。

日中連絡の取りやすい電話番号をご入力ください。

#### \*\*\* 名前、住所、電話番号、 メールアドレスを入力

🛃 登録する

21

# ①会場を選択 ②日にちを選択

③時間を選択

#### ワクチン予約

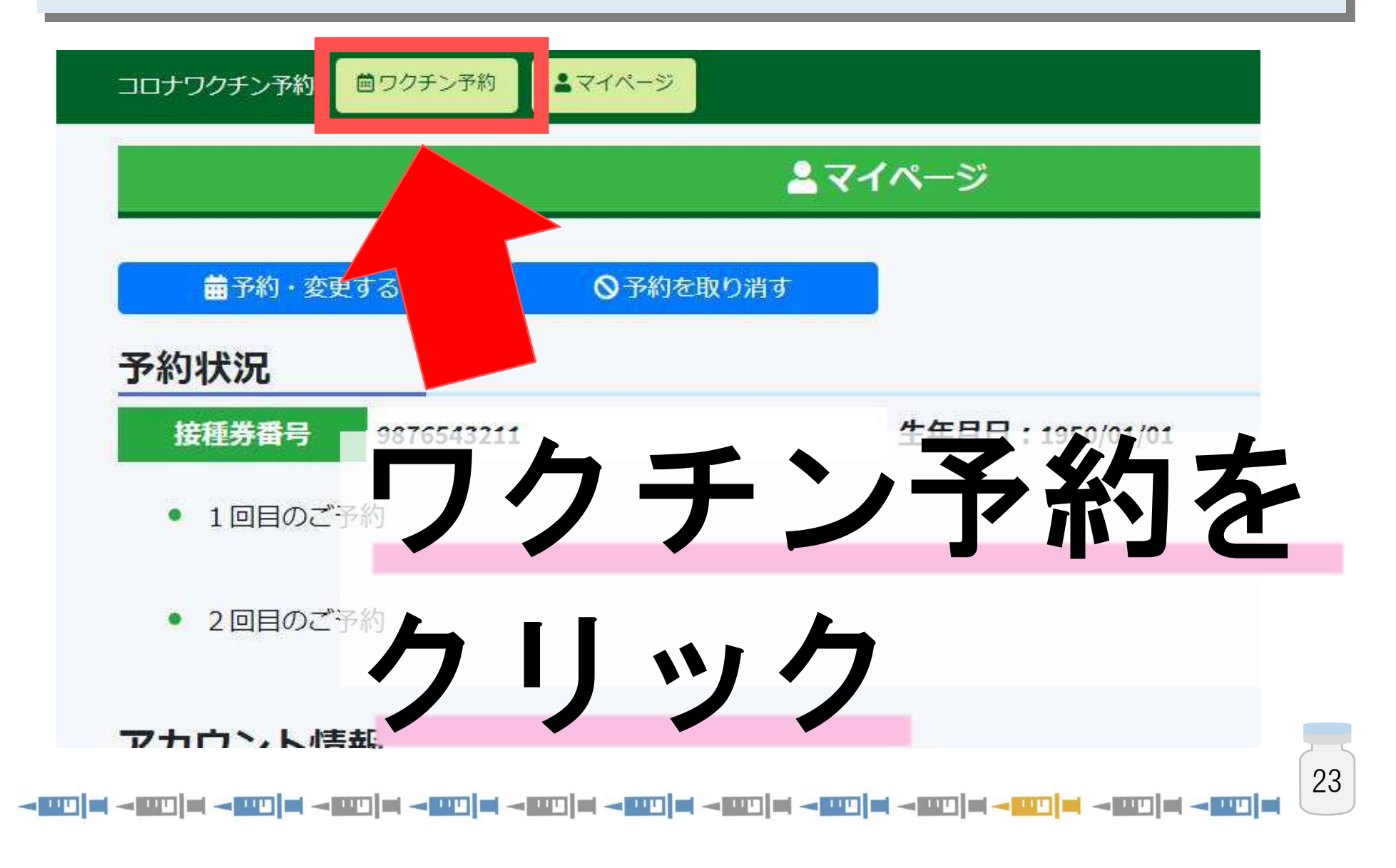

#### ワクチン予約

#### 曲 ワクチン予約

#### 予約方法

- 1. 【接種会場を選択】ボタンを押して、接種会場を選んでください。
- 2. 【接種日時を選択】ボタンを押して、予約日時を選んでください。
- 3. 【予約登録に進む】ボタンを押して、予約を確定してください。
- 4. 予約完了画面で予約票をダウンロードしてください。

#### 予約対象者

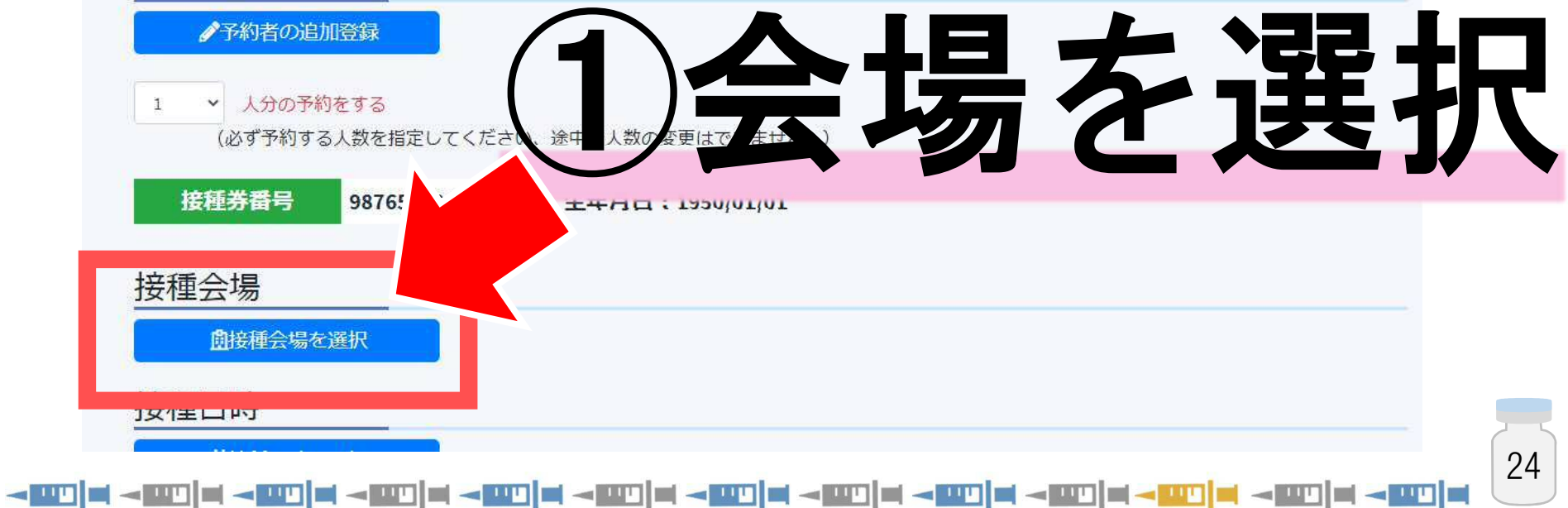

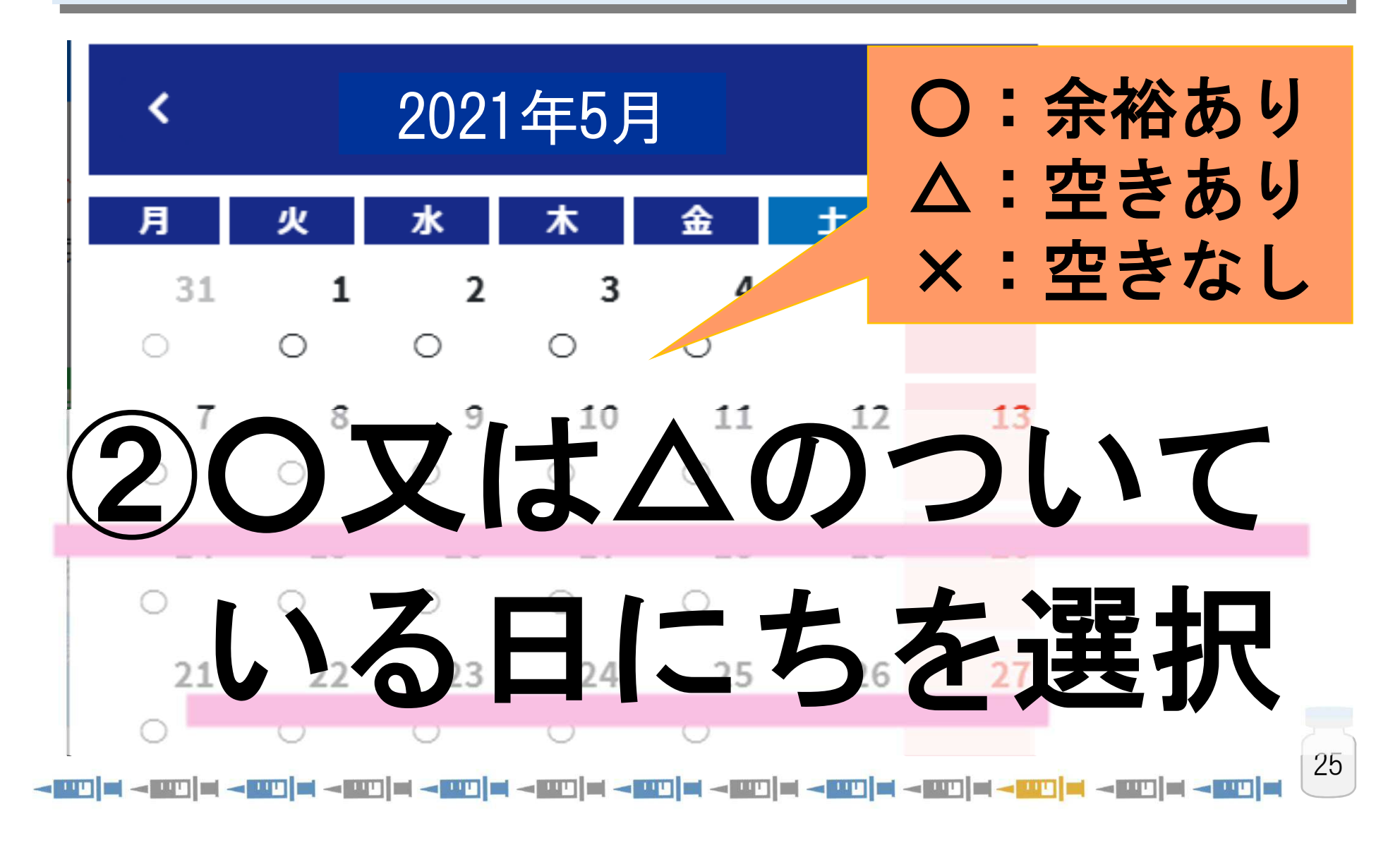

| <   |       | 2021年5月15日 |       |          |
|-----|-------|------------|-------|----------|
|     | 0059~ | 15分~       | 〇:余裕あ | り        |
| 12時 | 0     | 0          | 人・空きあ | LI       |
| 13時 | 0     | 0          |       | <b>シ</b> |
| 14時 | 0     | 0          | X:空きな | し        |
| 15時 | 0     | 0          | 0     |          |
| 16時 |       |            | . 7   |          |
| 17時 | 34    |            |       |          |
|     |       |            |       |          |
|     |       |            |       |          |
|     |       |            | ぼれ    |          |
|     |       |            |       | 26       |
|     |       |            |       |          |

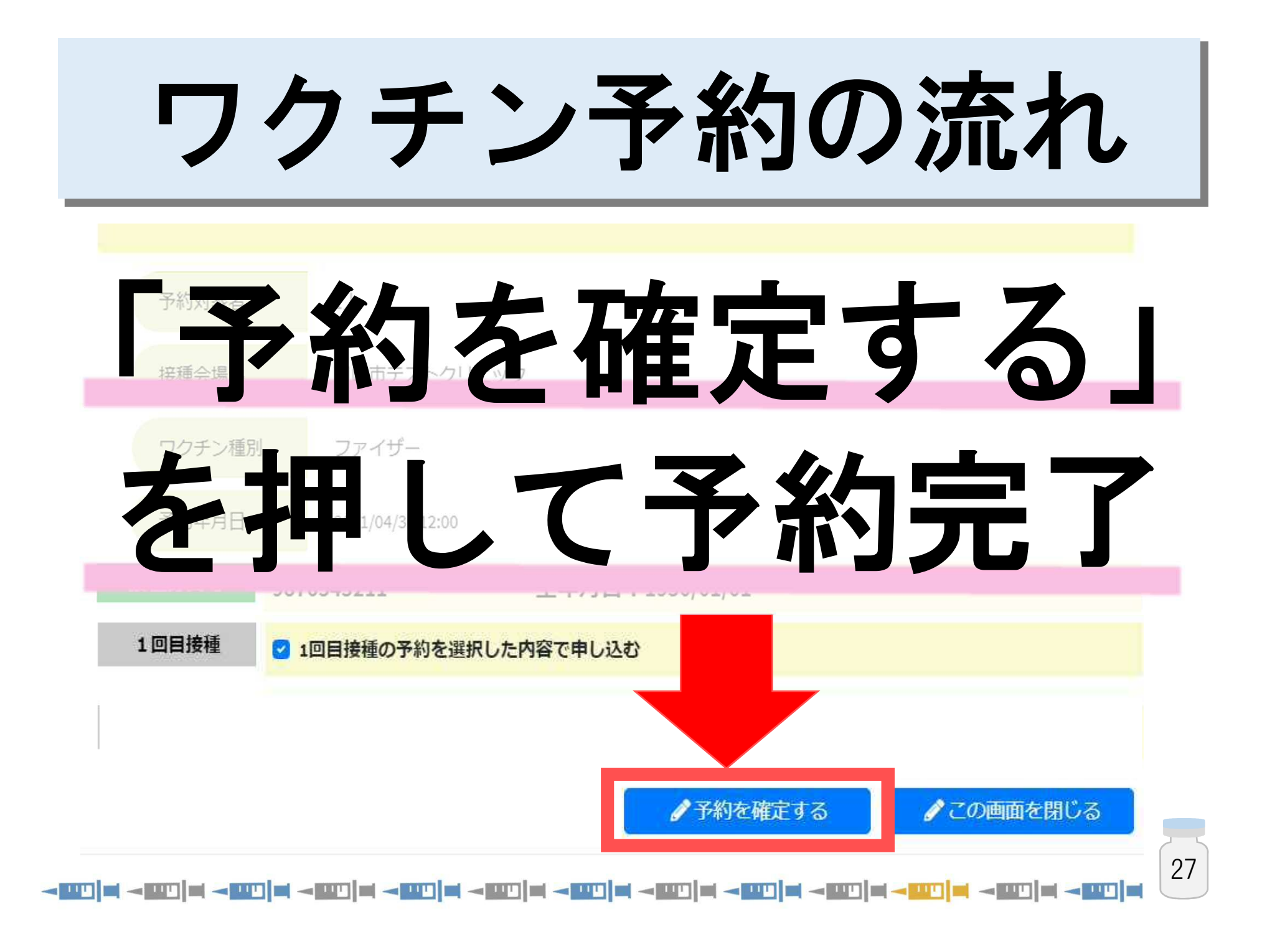

#### 予約状況 生年月日:1950/01/01 **接種券番号** 9876543211 1回目のご予約 接種会場 川崎市テストクリニック 2021/04/21 12:00 予約が完了すると、 マイページに予約情報が表示

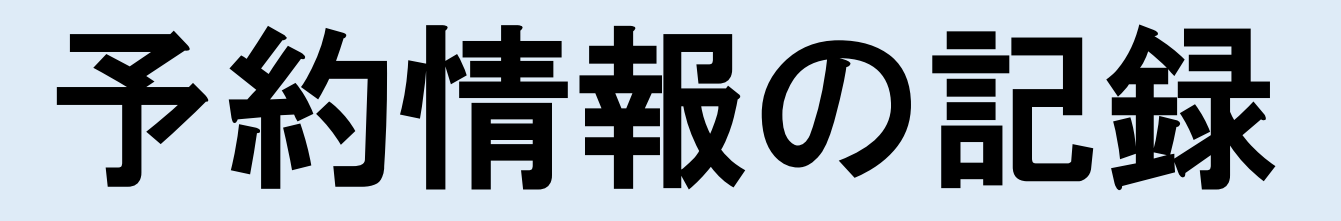

#### 封筒の裏面をご活用ください

| 「型コロナウイ                             | ルスワクチン | TEL 044-<br>FAX 044- | - <b>20</b>       | <b>j</b> – 1<br>) – 3 | 080               |
|-------------------------------------|--------|----------------------|-------------------|-----------------------|-------------------|
| を約1コールセン                            |        | 【電話番号の掛け             | 間違いにこ             | 注意くた                  | さい]               |
| やポリコールセン<br>予約状況メモ欄]<br>接種回数        | 接種場所   | 【電話番号の掛け             | 間違いにこ<br>接種予      | 注意くた                  | さい]               |
| Pボリコールセン<br>予約状況メモ欄】<br>接種回数<br>1回目 | 接種場所   | 【電話番号の掛け             | 間違いにこ<br>接種予<br>日 | 注意くだ<br>約日<br>時       | <b>さい]</b><br>分から |

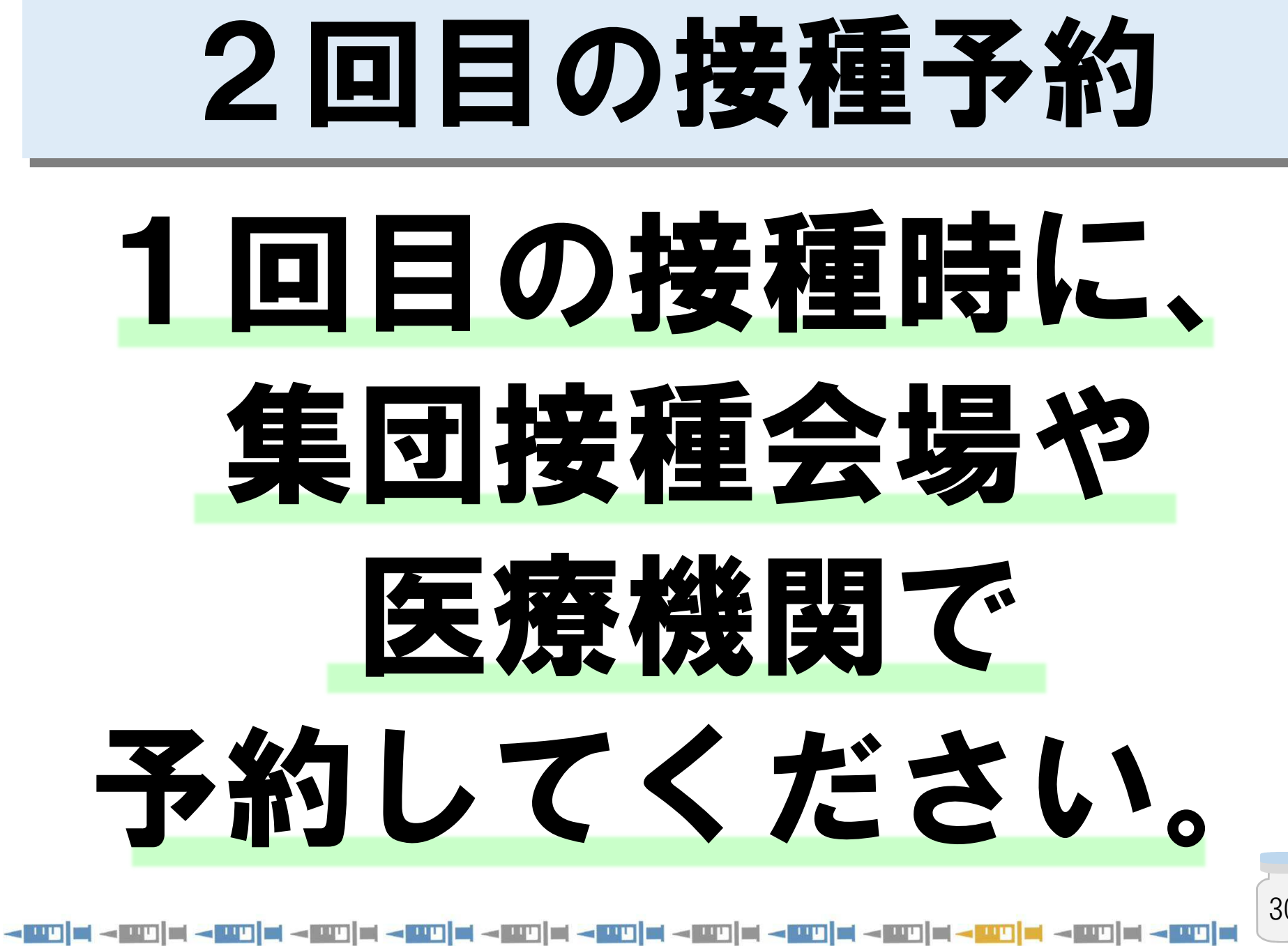

#### 市民のみなさまへ

#### 医療機関では、 ワクチン接種だけでなく 通常の診療も行っています。

#### 医療機関の予約は、 なるべく予約サイトを ご利用ください。

#### 市民のみなさまへ

#### ワクチンは 順次供給されるため、 ワクチンの供給量に応じて 予約を受け付けます。

#### 市民のみなさまへ

## 焦らず、慌てず、 安心してお待ちください。

#### ご協力、 よろしくお願いします。